## ALUMNOS Instructivo para inscripción en cursados de materias

Cada estudiante deberá realizar la inscripción en las materias que desee cursar, a comienzos de cada cuatrimestre, dentro del plazo definido por el **Calendario Académico**. Dicho calendario puede consultarse en la página web de la UPSO.

|    | Universidad<br>Provincial d<br>Promoviendo el Desarrol | l<br>el Sudoeste<br>lla Armónico de la Región |                          | INGRESO A LA 💭<br>INIVERSIDAD 🗭 |  |  |  |  |  |  |
|----|--------------------------------------------------------|-----------------------------------------------|--------------------------|---------------------------------|--|--|--|--|--|--|
| IN | ICIO INSTITUCIONAL S                                   | sedes carreras alumnos                        | DOCENTES TÍTULOS Y GRADU | ados archivo Q                  |  |  |  |  |  |  |
|    | INGRESOALA<br>UNIVERSIDAD<br>Estudiá en tu lugar!      |                                               |                          |                                 |  |  |  |  |  |  |
|    | OFERTA<br>ACADÉMICA                                    | CONVOCATORIA<br>DOCENTE                       | CALENDARIO<br>ACADÉMICO  | CAMPUS<br>VIRTUAL               |  |  |  |  |  |  |
|    | • NUESTRAS<br>SEDES                                    | <b>E</b> NUESTRAS<br>CARRERAS                 | 👤 BECAS                  | INGRESO A LA<br>UNIVERSIDAD     |  |  |  |  |  |  |
|    |                                                        |                                               |                          |                                 |  |  |  |  |  |  |

| NUES'<br>CALEN | TRO<br>NDARIO | 202                                                                    | .3 |
|----------------|---------------|------------------------------------------------------------------------|----|
| Calendario Ac  | adémico 2023  |                                                                        |    |
| ENERO          |               |                                                                        | ►  |
| FEBRERO        |               |                                                                        | ►  |
| MARZO          |               |                                                                        | •  |
|                | 1 al 31       | Período de mesas de examen para carreras con modalidad a distancia.    |    |
|                | 1 al 18       | Período de inscripción en asignaturas del primer cuatrimestre de 2023. |    |

Por ejemplo, para el primer cuatrimestre de 2023, el período de inscripción en materias fue del 1 al 18 de marzo. El período varía en cada cuatrimestre, por lo que deberá ser consultado a inicios de cada cuatrimestre.

Para realizar la inscripción en cursados, se deberá iniciar sesión en el sistema SIU-Guaraní, siguiendo estos pasos:

- 1- Ingresar a la página web de la UPSO: www.upso.edu.ar
- 2- En el margen superior de la página, hacer clic en el botón Alumnos → SIU- Guaraní.

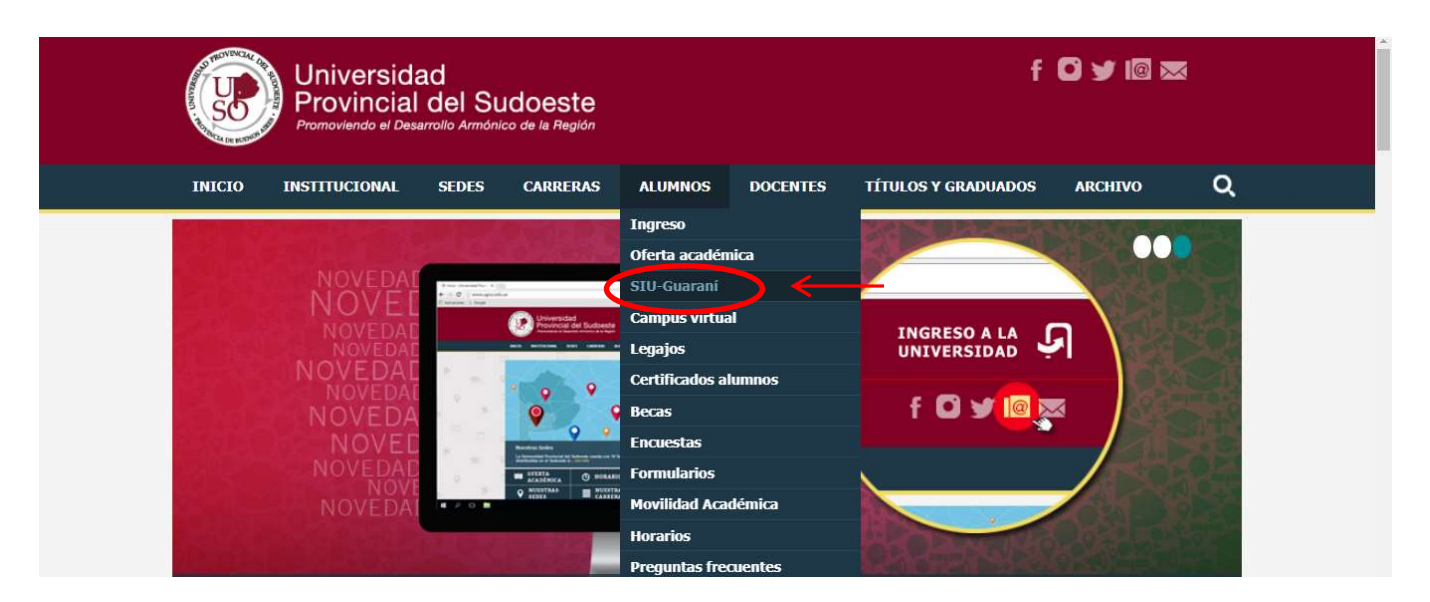

## Ingresar en Acceso al SIU-Guaraní de la UPSO

| Universidad<br>Provincial del Sudoeste<br>Promoviendo el Desarrollo Armónico de la Región                                                                                                    | f 🖸 Ƴ 🕼 📼 |
|----------------------------------------------------------------------------------------------------|-----------|
| INICIO INSTITUCIONAL SEDES CARRERAS ALUMINOS DOCENTES TÍTULOS Y GRADUADOS ARCHIVO                                                                                                    | ۹         |
| Alumnos > Gestión alumnos  ACCESO A SIU-Guaraní PARA ALUMNOS  El alumno podrá:  Inscribirse en las materias que desea cursar en el período indicado en cada cuatrimestre. Inscribirse en exámenes finales. |           |
| Obtener un certificado de alumno.                                                                                                    |           |
| Obtener certificados de examen parcial y final.                                                                                                    |           |
| Obtener información de su carrera como por ejemplo plan de estudio, historia académica, materias cursadas, etc.<br>Acceso al SIU-Guaraní de la UPSO                                                        |           |

3- Ingresar en Usuario el número de legajo y en Clave el número de DNI (sin puntos).

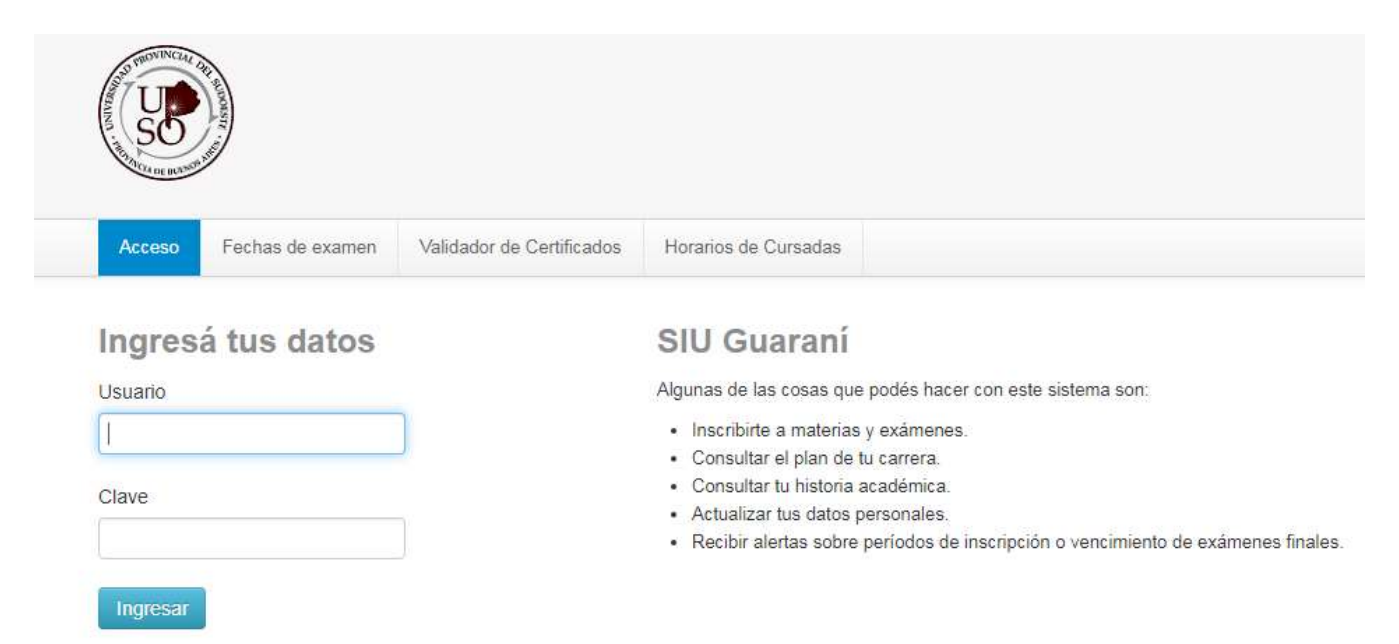

4- En la barra de opciones principal, hacer clic en **Inscripción Materias**. Elegir del listado en el margen izquierdo la materia en la que se quiere inscribir, y hacer clic sobre ella.

|                                                                                                    |                                                                                                    |                                                            | Carrera: ALUMNO VOCACIONAL POR CONVENI         | 0 |
|----------------------------------------------------------------------------------------------------|----------------------------------------------------------------------------------------------------|------------------------------------------------------------|------------------------------------------------|---|
| Inscripción Mate                                                                                                    | rias Incripción Exámenes Reportes -                                                                           | <ul> <li>Trámites * Egresados *</li> </ul>                 |                                                |   |
| Filtrar materias<br>Ver<br>Todas las materias<br>UMATEMĀTI<br>(210) DISEÑO<br>(24) RECURSO<br>(243) SEMINAI<br>(276) ORGANI.<br>(28) ELEMENT<br>(35) COMERCI | Comenzar inscr<br>Sólo inscriptas CA BASKA DE INDUME: DS CULTURA RIO INTEGR ZACIÓN DE L TOS DE CON IALIZACIÓN | r <b>ipción</b><br>eria del listado para ver aquí las cáte | dras y comisiones a las que te podés inscribir |   |

Una vez seleccionada la materia, aparecerán todas las comisiones de cursado habilitadas en ese cuatrimestre para dicha materia en todas las sedes y carreras de la UPSO. Para completar la inscripción hay que hacer clic en el botón **Inscribirse**. Siempre hay que verificar estar inscribiéndose en la **MATERIA** y **SEDE** correctas.

Antes de definir en cuales materias se va a inscribir es conveniente consultar en el acceso Alumnos-Horarios de la página web los horarios de clase y modalidad de dictado (presencial, sincrónica por plataforma de videoconferencia, etc.) de cada materia en cada sede.

|                                            |            | Carrera: ALUMNO VOCACIONAL POR CONVENIO                  |  |
|--------------------------------------------|------------|----------------------------------------------------------|--|
| Inscripción Materias Insc                  | ripción E: | Exámenes Reportes • Trámites • Egresados •               |  |
| Inscripción a ma                           | teria      | as                                                       |  |
| Filtrar materias                           | ×          | MATEMÁTICA BÁSICA                                        |  |
| Ver<br>Todas las materias. Sólo inscriptas |            | Sete:<br>Todas <b>v</b>                                  |  |
| (1) MATEMÁTICA BÁSICA                      | Θ          |                                                          |  |
| (210) DISEÑO DE INDUME.                    |            | → C-2175                                                 |  |
| (24) RECURSOS CULTURA                      |            | Comisión: C-2175<br>Período lectivo: Primer Custrimestre |  |
| (243) SEMINARIO INTEGR.                    |            | Turno: No informado                                      |  |
| (276) ORGANIZACIÓN DE L                    |            | Docente: GATICA, CECILIA                                 |  |
| (28) ELEMENTOS DE CON                      |            | PIGÜÉ                                                    |  |
| (35) COMERCIALIZACIÓN                      |            |                                                          |  |
| (43) TALLER: INSTITUCION                   |            |                                                          |  |
| (44) ESTADÍSTICA                           |            |                                                          |  |
| (61) ANÁLISIS DE SISTEMA                   | S          |                                                          |  |

## **OTRAS CUESTIONES A TENER EN CUENTA:**

- Es responsabilidad de cada estudiante anotarse en los cursados de las materias.
- Si no realizó la inscripción en el plazo establecido, deberá comunicarse con el/la administrativo/a de la sede o con el Dpto. de Alumnos e Ingresos (<u>alumnos@upso.edu.ar</u>) para solicitar una inscripción fuera de término por excepción.
- Si ha incurrido en algún error en la inscripción en materias, podrá anular la misma haciendo clic en el botón **Dar de baja** que aparece a la derecha de la materia.

| Non-the Contraction                 |             |                                                              |                                | Garrera: MARTILLERO Y CORREDOR PUBLICO |                                           |             |  |  |
|-------------------------------------|-------------|--------------------------------------------------------------|--------------------------------|----------------------------------------|-------------------------------------------|-------------|--|--|
| Inscripción Materias                | Inscripciór | Exámenes Reportes                                            | <ul> <li>Trámites •</li> </ul> | Egresados 👻                            |                                           |             |  |  |
| Filtrar materias                    | mater<br>×  | ias<br>Comenzar inse                                         | ripción                        | () () ()                               |                                           |             |  |  |
| Ver<br>Todas las materias Sólo insc | riptas      | <ul> <li>Selecciona una m<br/>Inscripciones activ</li> </ul> | ateria del listado par<br>as   | a ver aqui las cateora                 | as y comisiones à las que te podes inscri | bir         |  |  |
| 35) COMERCIALIZACI                  | ION         | ELEM. DE MATEMÀ                                              | TIGA Y ESTAD                   |                                        |                                           | Dar de baja |  |  |
|                                     |             | GOMERGIALIZAGIÓ                                              | N                              |                                        |                                           | Dar de baja |  |  |

• Podrá consultar las materias en las cuales se encuentra inscripto ingresando a la opción **Reportes-Mis inscripciones**.

| Wanton                                                                         |                  |                                           |               |                                 |                    |       | Gam                        | era <mark>: MARTIL</mark> | LERO Y COR             | REDOR PÚBL         |
|--------------------------------------------------------------------------------|------------------|-------------------------------------------|---------------|---------------------------------|--------------------|-------|----------------------------|---------------------------|------------------------|--------------------|
| Inscripción Materias                                                           | Inscripción      | Exámenes                                  | eportes -     | Trámites 🕶                      | Egresad            | os •  |                            |                           |                        |                    |
| Our sector a                                                                   |                  |                                           |               |                                 |                    |       |                            |                           |                        |                    |
| Inscripciones históricas                                                       | idos lecti       | vos vigentes                              |               |                                 |                    |       |                            |                           |                        |                    |
| CUISACIAS - Perio                                                              | dos lecti<br>Año | vos vigentes<br>Período lectivo           | Sede          | Fecha de<br>insc.               | Comisión           | Turno | Cátedra                    | Estado                    | Cert. Eval.<br>Parcial | Comprobant<br>Insc |
| CUISAGAS - Perío     Inscripciones históricas     Materia     COMERCIALIZACIÓN | Año<br>2019      | Periodo lectivo<br>Primer<br>Cuatrimestre | Sede<br>PIGÜÉ | Fecha de<br>insc.<br>31/05/2019 | Comisión<br>G-2173 | Turno | Cátedra<br>NO<br>informada | Estado<br>Pendiente       | Cert. Eval.<br>Parcial | Comprobant<br>Insc |

 Todas las inscripciones en cursados quedarán en estado pendiente hasta el momento en que el Departamento de Alumnos e Ingresos realice el control de correlativas. A partir de ese control, pasarán a estar aceptados sólo los/as estudiantes que estén en condiciones de cursar la materia, es decir, que hayan cumplido con las correlativas antes del fin del período de exámenes válidos para correlativas estipulado en el Calendario Académico. Por ejemplo, en el primer cuatrimestre de 2023, la inscripción en cursadas estuvo habilitada del 1 al 18 de marzo y el fin del período de exámenes válidos para correlativas era el 8 de abril.

| Calendario Académico 2023 |           |                                                                                                    |   |
|---------------------------|-----------|----------------------------------------------------------------------------------------------------|---|
| ENERO                     |           |                                                                                                    | ► |
| FEBRERO                   |           |                                                                                                    | ► |
| MARZO                     |           |                                                                                                    | ► |
| ABRIL                     |           |                                                                                                    | ▼ |
|                           | 1 sábado  | Aniversario de la fundación de la localidad de<br>Monte Hermoso.*                                                     |   |
|                           | 2 domingo | FERIADO. Día del Veterano y de los Caídos en la<br>Guerra de Malvinas.                                                |   |
|                           | 3 lunes   | Comienzan los llamados para cubrir cargos de<br>docentes invitados para materias del segundo<br>cuatrimestre de 2023. |   |
|                           | 4 martes  | Aniversario de la fundación de la localidad de<br>Pellegrini.*                                                        |   |
|                           | 6 jueves  | No laborable. Jueves Santo.                                                                                           |   |
|                           | 7 viernes | FERIADO. Viernes Santo.                                                                                               |   |
|                           | 8 sábado  | Finaliza el período de exámenes válidos para<br>correlativas de materias del primer cuatrimestre<br>de 2023.          |   |